Principais motivos de indeferimentos do Edital PROAE N°05/2021

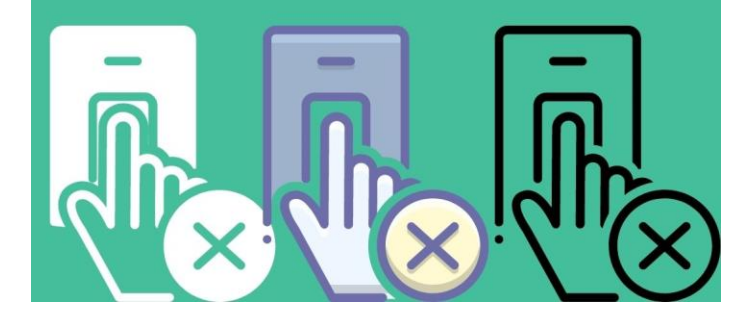

## TUTORIAL PARA RECURSO

PROAE PRÓ-REITORIA DE ASSUNTOS ESTUDANTIS

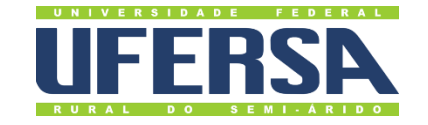

# Teve sua inscrição indeferida?

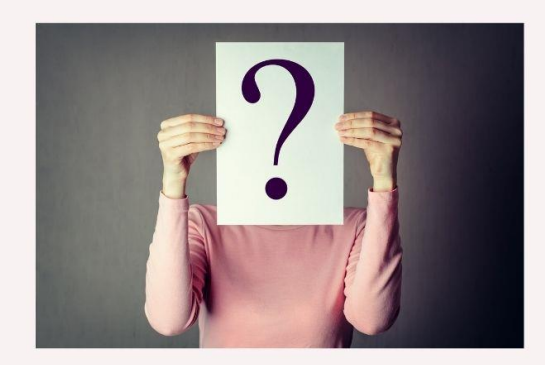

Entenda o que pode ter ocasionado o indeferimento da sua inscrição!

#### **ORIENTAÇÕES GERAIS PARA ENVIO DO RECURSO**

1º **Passo:** Verifique qual foi o seu item do indeferimento e qual a documentação correta para enviar novamente;

2º Passo: Procure o link do formulário de recurso do seu campus e envie novamente a documentação correspondente ao seu item de indeferimento.

Atenção: mesmo que já tenha enviado no ato da inscrição, **é necessário enviar novamente**, pois ele poderá ter sido enviado incompleto ou ter sido corrompido ao realizar o upload.

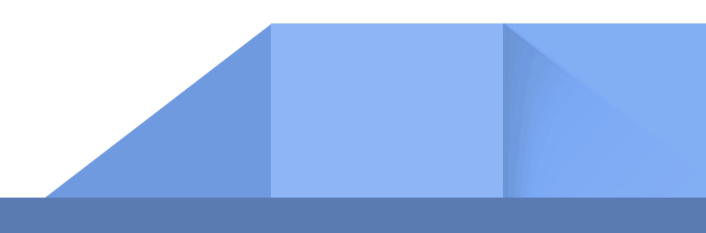

ITEM 5.2.1 – QUESTÃO 01

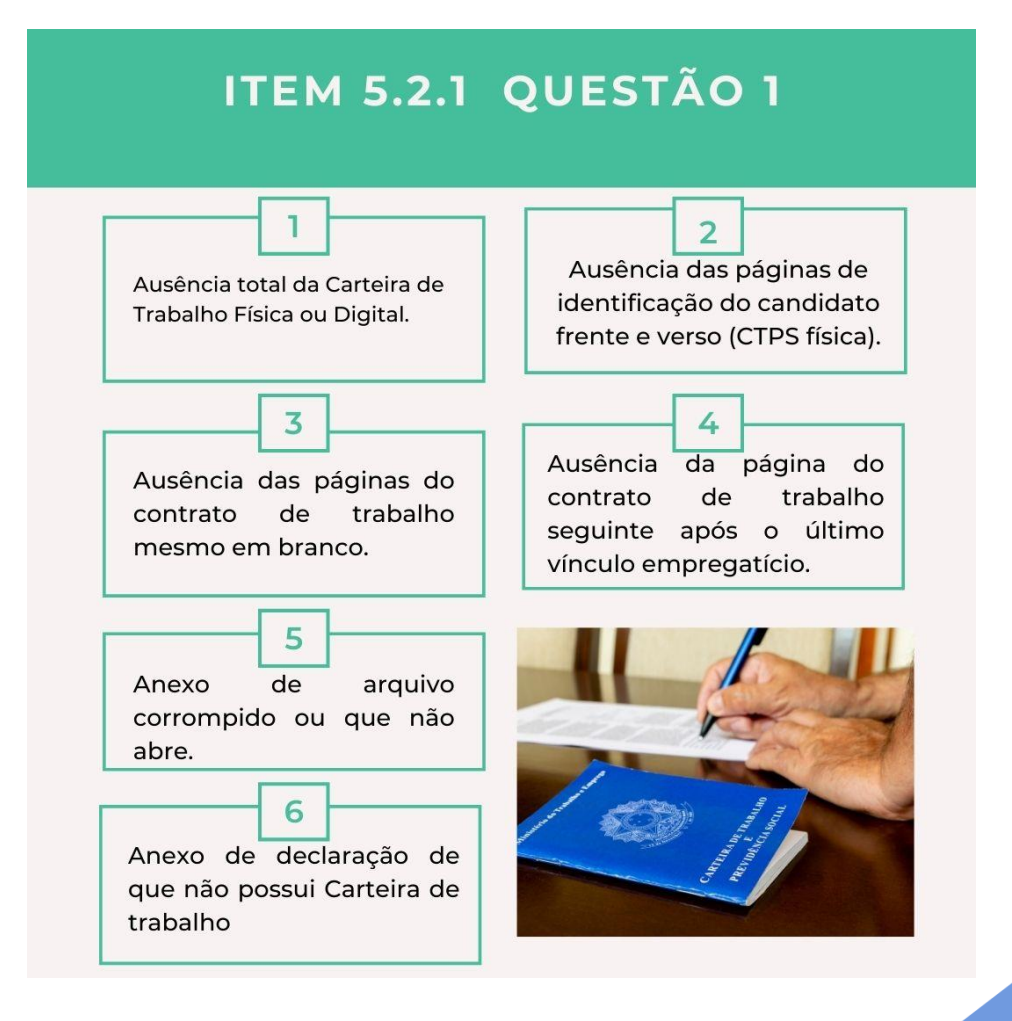

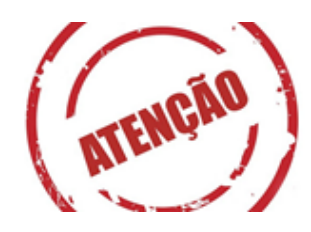

Um dos principais motivos do indeferimento é a ausência das páginas do contrato de trabalho. Então, verifique se colocou **a primeira página do contrato** (mesmo que esteja em branco) ou se colocou a **página assinada e a próxima em branco**.

**Motivo:** o(a) candidato(a) não anexou sua carteira de trabalho conforme solicitado em edital. No caso de Carteira de Trabalho física, você deve anexar **página da foto, página da identificação (dados pessoais), e as páginas dos contratos de trabalho.** 

## MODELO DA CARTEIRA DE TRABALHO

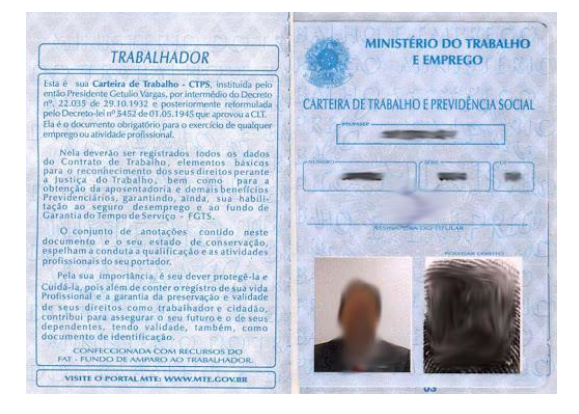

| (Year) | Real and the left of                    |           | ειμαρλο                        |        |
|--------|-----------------------------------------|-----------|--------------------------------|--------|
|        | - prairie                               | O Is      | DRIA DE NASCI DE               | 1      |
| -      | SCO B                                   | 30. 5     | - Landon and called the second |        |
|        |                                         | OT E      | NOME                           |        |
| 00000  | A A                                     | 1 8       | DOCUMENTO                      |        |
|        | 1 1. 1                                  | 10        |                                | footee |
|        | i i i                                   | 17        | NOME                           |        |
|        | 6 6 6 6 F                               |           | DOCUMENTO                      |        |
|        | NO CON                                  |           |                                | Casto  |
|        | 10 CON                                  | ON BRIDE  | NOME                           |        |
|        | AND AND AND AND AND AND AND AND AND AND |           | DOCUMENTO                      |        |
|        | ME NOR                                  |           |                                | [SOING |
|        | 202 0 0 2 2 2                           | 221 34 34 | AND REAL CARDING TO MANY OR    |        |

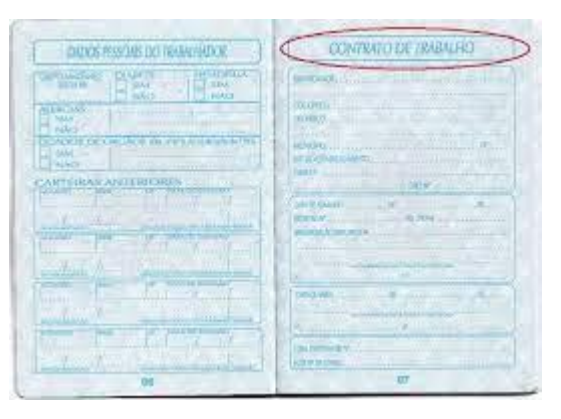

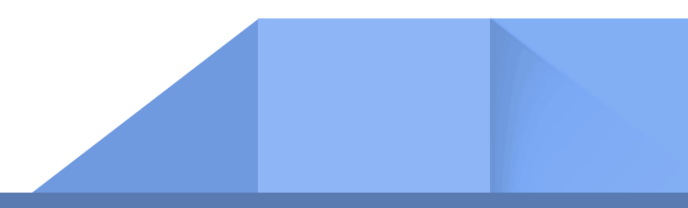

## ITEM 5.2.1 – QUESTÃO 01 (Carteira de trabalho digital)

Motivo: o(a) candidato(a) não anexou sua carteira de trabalho digital.

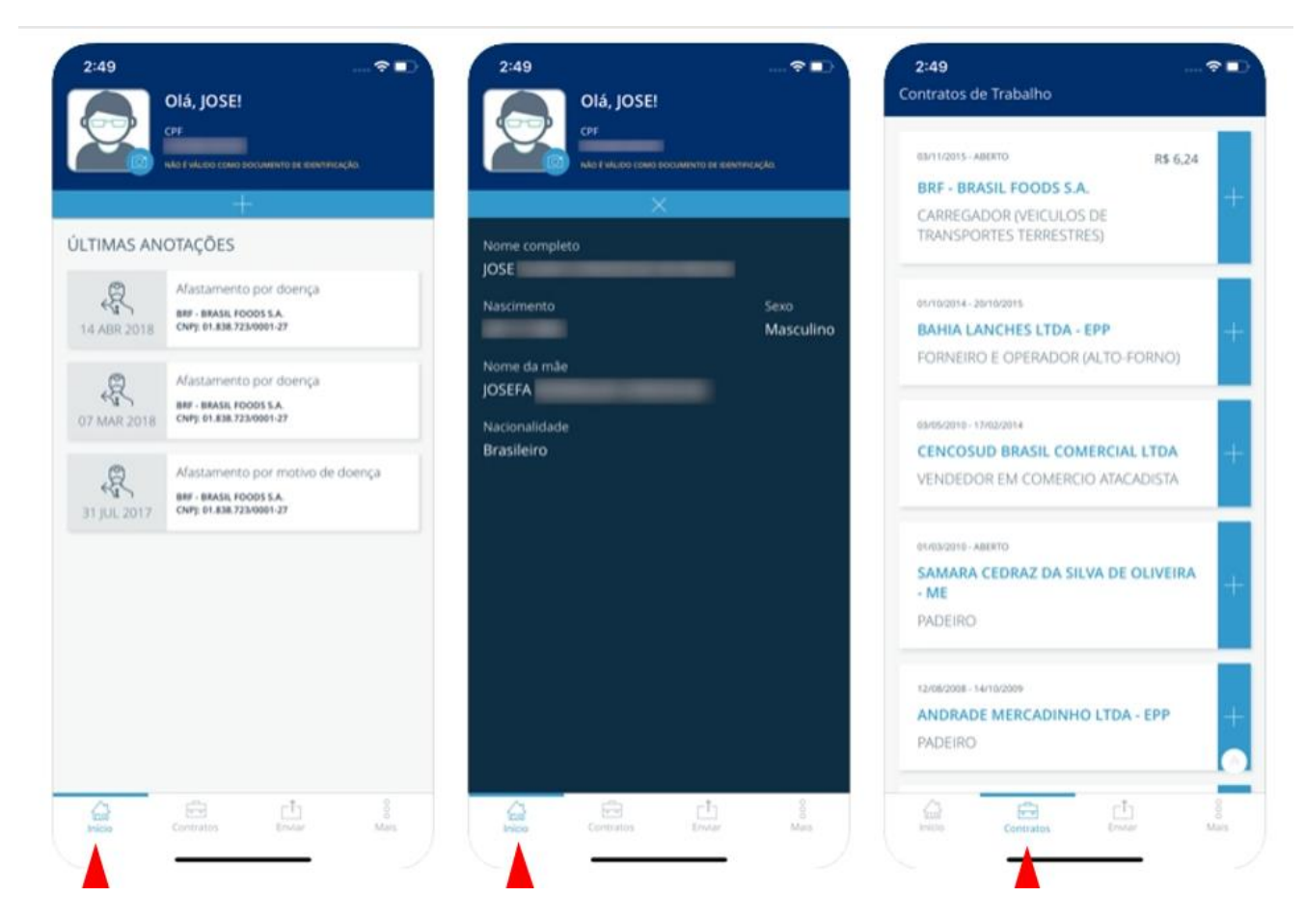

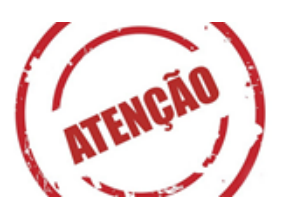

Agora, siga esse passo a passo para fazer o **print ou PDF** da sua carteira digital.

Situação 01 – Nunca tive contrato de trabalho formal: envie um print da tela Início + um print da tela Contratos. (conforme indicação das setas vermelhas)

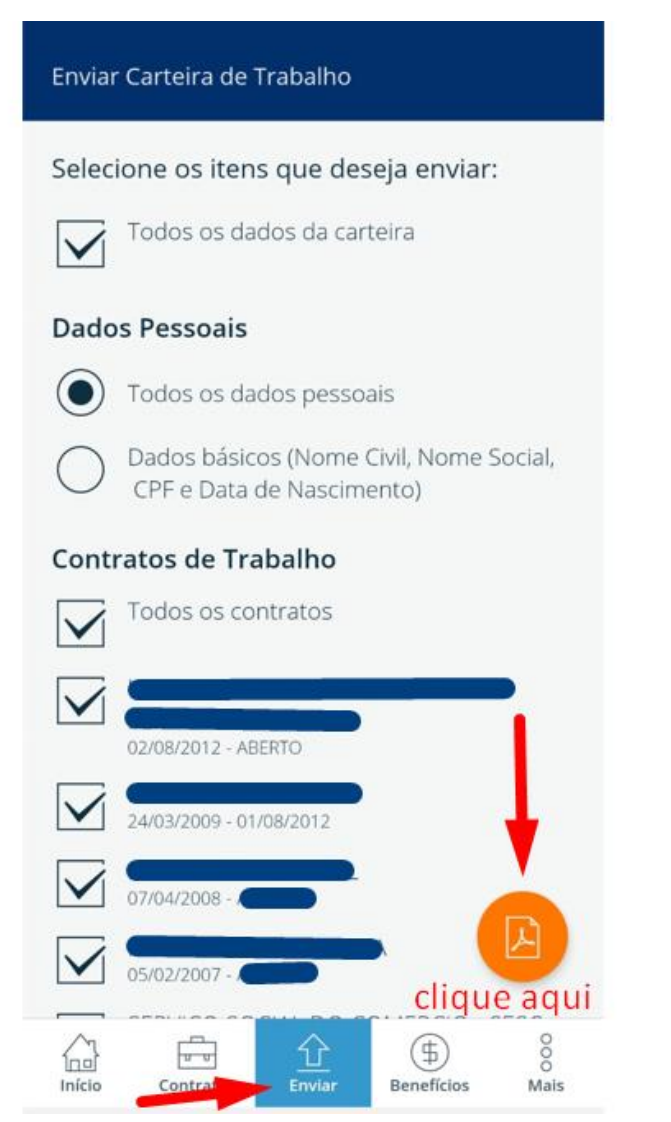

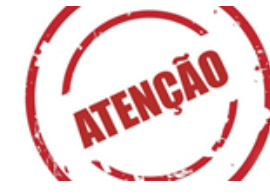

Situação 02 – Se você já teve contrato de trabalho formal, você pode gerar o PDF de sua carteira de trabalho digital, e assim não irá perder nenhuma informação:

| Carteira de                 | Trabalho Digital            |
|-----------------------------|-----------------------------|
| Dados Pessoais<br>Nome Cult | Data de emissão: 16/07/2021 |
| CTPSDigital                 | 2021                        |

Esse PDF você envia para análise do seu recurso.

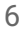

## **ITEM 5.2.1 – QUESTÃO 13**

**Motivo:** o(a) candidato(a) não anexou **o laudo, atestado ou documento pericial** que comprove que é uma pessoa com deficiência.

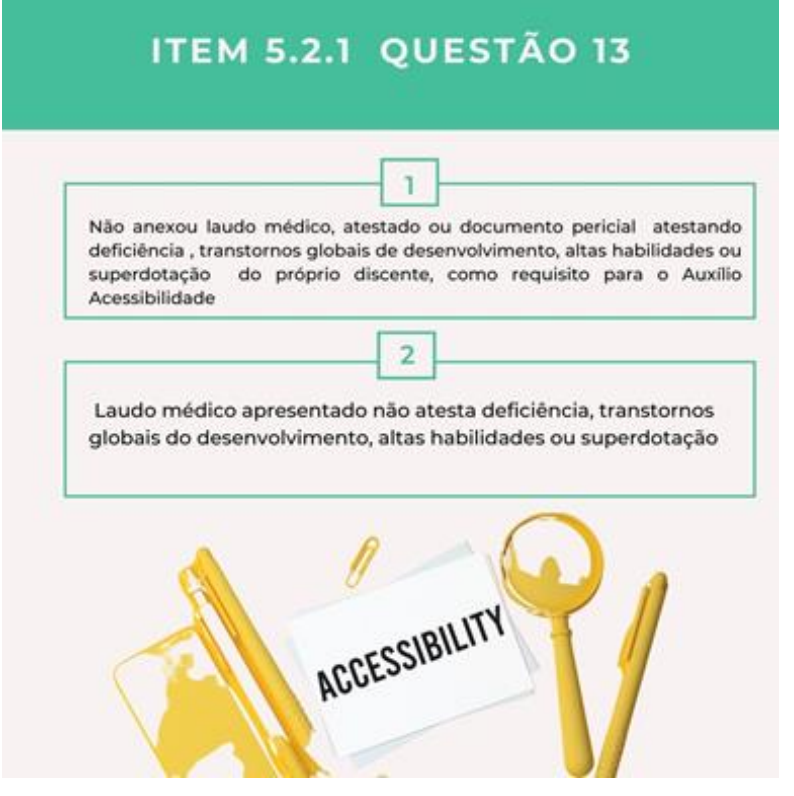

Os discentes que não entraram por cotas para pessoas com deficiência, precisam comprovar por meio de laudo, atestado ou documento pericial

emitido contendo a Classificação Internacional de Doenças - CID 10.

- Não aceitamos receitas e/ou exames, apenas laudo ou atestado.

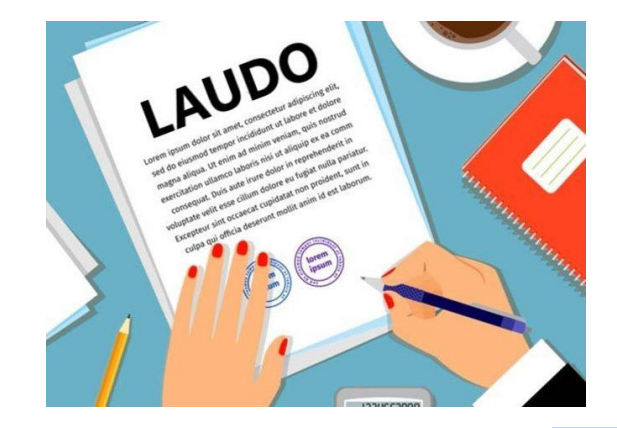

## ITEM 5.2.1 - QUESTÃO 04 ou ITEM 5.3.1, alínea a

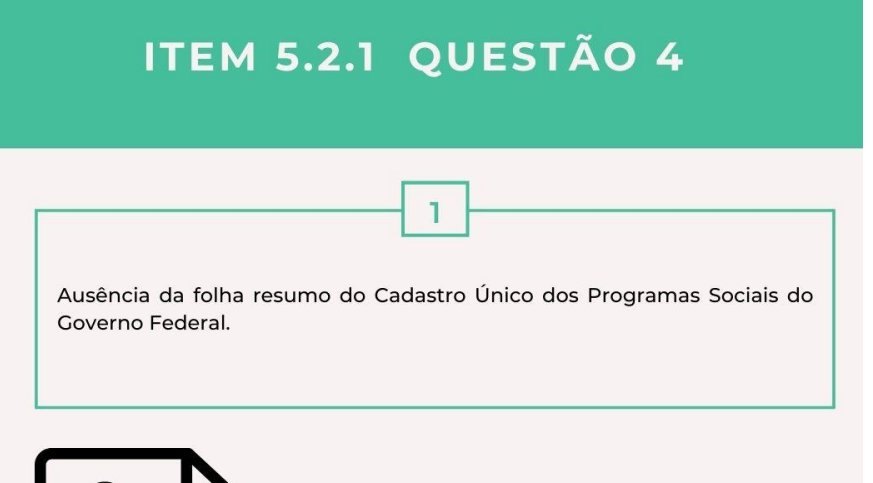

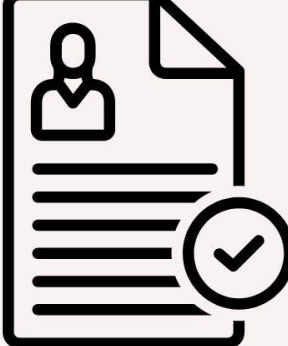

Anexo de declarações de cadastramento sem a informação do NIS e sem a descrição do grupo familiar

2

**Motivo:** o(a) candidato(a) não anexou Cadúnico (folha resumo), disponível em: <u>https://meucadunico.cidadania.gov.br/</u>

**Observação 01:** o discente tem que constar (nominalmente) no cadastro único do núcleo familiar;

**Observação 02:** não serão válidos documentos como prestação de informação ao CRAS. É necessário anexar um dos dois modelos: comprovante de cadastramento ou folha resumo (V7)

**Motivo:** o(a) candidato(a) **não anexou o Cadúnico**, ou **o arquivo não abriu,** ou não pertence ao grupo familiar do Cadúnico anexado.

Atenção: apenas será válido um desses formatos para comprovar que pertence ao núcleo familiar.

|                                                                                                    | Ministério do De<br>Secretaria Na                                                                                                    | esenvolvimento<br>cional de Renda | Social e Agrário<br>de Cidadania                                                                                                    |                                                                |
|----------------------------------------------------------------------------------------------------|----------------------------------------------------------------------------------------------------|-----------------------------------|----------------------------------------------------------------------------------------------------|----------------------------------------------------------------|
|                                                                                                    | Comprova                                                                                                    | nte de Cada                       | stramento                                                                                                    |                                                                |
| Sua família está                                                                                                    | cadastrada no Cadast                                                                                                    | ro Único para P                   | rogramas Sociais do Govern                                                                                                    | o Federal!                                                     |
| Nome: MARIA I                                                                                                    | COMPACT ISSUED                                                                                                    |                                   |                                                                                                    |                                                                |
| Seu NIS é: 16(                                                                                                    |                                                                                                    | Data de nascimento: 04/11/        |                                                                                                    |                                                                |
| Nome da mãe: AUREA                                                                                                    | SUPPORT AND STORE                                                                                                    | Faixa de Renda familiar total:    |                                                                                                    |                                                                |
|                                                                                                    | and a state of the state of the | Ate                               | meio salario minimo                                                                                                    |                                                                |
|                                                                                                    |                                                                                                    | Dais                              | ra de Denda familiar per per                                                                                                    | (onlines explana)                                              |
| Data de cadastramento: 31<br>Município/UF onde está ca<br>Cadastro atualizado: SIM                                                                                                    | 1/01/2003<br>dastrado:                                                                                                    | Fair<br>Até                       | xa de Renda familiar por pes<br>R\$ 85,00                                                                                                    | ssoa(per capita):                                              |
| Data de cadastramento: 31<br>Município/UF onde está ca<br>Cadastro atualizado: SIM<br>Última atualização cadastr<br>INTEGRANTES DA FAMIL<br>Nome da pessoa                              | 1/01/2003<br>adastrado:<br>al: 03/05/2016<br>IA<br>Data de                                                                                                    | Fair<br>Até<br>AC<br>NIS          | xa de Renda familiar por per<br>R\$ 85,00<br>Parentesco com o<br>Responsável Familiar                                                                       | ssoa{per capita):<br>Estado                                    |
| Data de cadastramento: 31<br>Município/UF onde está ca<br>Cadastro atualizado: SIM<br>Última atualização cadastr<br>INTEGRANTES DA FAMIL<br>Nome da pessoa<br>PEDRO                     | 1/01/2003<br>dastrado:<br>al: 03/05/2016<br>IA<br>Data de<br>nascimento<br>20/1                                                                                                    | Fais<br>Até<br>AC<br>NIS          | ka de Renda familiar por per<br>R\$ 85,00<br>Parentesco com o<br>Responsável Familiar<br>Cônjuge ou<br>companbeiro(a)                                       | Estado<br>cadastral<br>Cadastrado                              |
| Data de cadastramento: 31<br>Município/UF onde está ca<br>Cadastro atualizado: SIM<br>Última atualização cadastr<br>INTEGRANTES DA FAMIL<br>Nome da pessoa<br>PEDRO<br>MARIA            | 1/01/2003<br>dastrado:<br>al: 03/05/2016<br>IA<br>Data de<br>nascimento<br>20/<br>04/                                                                                                    | AC<br>AC<br>NIS                   | xa de Renda familiar por per<br>R\$ 85,00<br>Parentesco com o<br>Responsável Familiar<br>Cônjuge ou<br>companheiro(a)<br>Responsável Familiar               | Estado<br>cadastral<br>Cadastrado<br>Cadastrado                |
| Data de cadastramento: 31<br>Município/UF onde está ca<br>Cadastro atualizado: SIM<br>Ultima atualização cadastr<br>INTEGRANTES DA FAMIL<br>Nome da pessoa<br>PEDRO<br>MARIA<br>LUCAS ' | 1/01/2003<br>dastrado:<br>al: 03/05/2016<br>IA<br>Data de<br>nascimento<br>20/1<br>04/:                                                                                                    | AC<br>AC<br>NIS                   | ka de Renda familiar por per<br>R\$ 85,00<br>Parentesco com o<br>Responsável Familiar<br>Cónjuge ou<br>companheiro(a)<br>Responsável Familiar<br>Enteado(a) | Estado<br>cadastralo<br>Cadastrado<br>Cadastrado<br>Cadastrado |

A autenticidade poderá ser confirmada no site do MDSA(www.mds.gov.br), informando a chave de segurança abaixo: Chave de segurança: zNST.Oq15.WtsD.Owcy Consulta realizada às 11:52:53 do dia 25/04/2017 Esse comprovante contém informações do Sistema de Cadastro Único de Março de 2017

|                                                          | 2                                                                                                    |
|----------------------------------------------------------|----------------------------------------------------------------------------------------------------|
| - INFORMAÇÕES RELA                                       | TIVAS AO CADASTRO DA FAMÍLIA                                                                                                    |
| 1.01 Código Familiar:<br>RENDA PER CAPITA D              | 1.10 Código Familiar:<br>A FAMILIA:                                                                                                    |
| I - INFORMAÇÕES RELA                                     | ATIVAS AO CADASTRO DA FAMÍLIA                                                                                                    |
| 1.11 - Localidade:                                       |                                                                                                    |
| 1.12 - Tipo:                                             | 1.13 - Titulo.                                                                                                    |
| 1.14 - Nome:                                             |                                                                                                    |
| 1.15 - Número:                                           | 1.16 - Complemento da Número:                                                                                                    |
| 1,17 - Complemento Adici                                 | ional:                                                                                                    |
| 1.18 - Cep:                                              | 1.20 - Referência para Localização:                                                                                                    |
| RESPONSÁVEL FAMILIAR:                                    | FAMILIA                                                                                                    |
| A 03 - Norma Completer                                   |                                                                                                    |
| 4.02 - NIS-                                              | 4.06 - Data da Nescimento:                                                                                                    |
| 4.03 - NIS:                                              | 4.06 - Data de Nascimento:                                                                                                    |
|                                                          |                                                                                                    |
|                                                          | Local e Data                                                                                                    |
|                                                          | Assinatura do Responsével pela Unidade Familiar (RF)                                                                                                    |
| ;                                                        | Assinatura do Entrevistador/Responsável pelo Cadastramento                                                                                                    |
| laso o RF não seiba assina<br>expressão jurídica utiliza | r, o antrevisitador registrará a expressão "A ROOD" e, e segur, o nome do RF (A ROO<br>de para indicer a icentificação, substituíndo a sestinatora, foi delegada a outra pesso |
|                                                          |                                                                                                    |

## MOTIVO DO INDEFERIMENTO: ITEM 5.3.1, alínea c

**Motivo:** o(a) candidato(a) não pode ultrapassar o tempo regular do seu curso acrescido de, no máximo, dois períodos letivos, conforme tabela abaixo:

| CURSO                                              | Tempo regular para<br>conclusão | Matrícula limite que pode<br>concorrer (acrescida de 2<br>semestres de tolerância) |
|----------------------------------------------------|---------------------------------|------------------------------------------------------------------------------------|
| ADMINISTRAÇÃO                                      | 4,5 anos (09 Semestres)         | 2016.1                                                                             |
| AGRONOMIA                                          | 5 anos (10 Semestres)           | 2015.2                                                                             |
| BIOTECNOLOGIA                                      | 4 anos (08 Semestres)           | 2016.2                                                                             |
| CIÊNCIA DA COMPUTAÇÃO                              | 4 anos (08 Semestres)           | 2016.2                                                                             |
| CIÊNCIAS CONTÁBEIS                                 | 4,5 anos (09 Semestres)         | 2016.1                                                                             |
| DIREITO                                            | 5,5 anos (11 Semestres)         | 2015.1                                                                             |
| ECOLOGIA                                           | 4 anos (08 Semestres)           | 2016.2                                                                             |
| ENGENHARIA AGRÍCOLA E AMBIENTAL                    | 5 anos (10 Semestres)           | 2015.2                                                                             |
| ENGENHARIA CIVIL                                   | 2 anos (04 Semestres)           | 2018.2                                                                             |
| ENGENHARIA FLORESTAL                               | 5 anos (10 Semestres)           | 2015.2                                                                             |
| ENGENHARIA DE PESCA                                | 5 anos (10 Semestres)           | 2015.2                                                                             |
| ENGENHARIA DE PETRÓLEO                             | 2 anos (04 Semestres)           | 2018.2                                                                             |
| ENGENHARIA DE PRODUÇÃO                             | 2 anos (04 Semestres)           | 2018.2                                                                             |
| ENGENHARIA ELÉTRICA                                | 2 anos (04 Semestres)           | 2018.2                                                                             |
| ENGENHARIA MECÂNICA                                | 2 anos (04 Semestres)           | 2018.2                                                                             |
| ENGENHARIA QUÍMICA                                 | 2 anos (04 Semestres)           | 2018.2                                                                             |
| INTERDISCIPLINAR EM CIÊNCIA E TECNOLOGIA (DIURNO)  | 3 anos (06 Semestres)           | 2017.2                                                                             |
| INTERDISCIPLINAR EM CIÊNCIA E TECNOLOGIA (NOTURNO) | 3,5 anos (07 Semestres)         | 2017.1                                                                             |
| INTERDISCIPLINAR EM EDUCAÇÃO NO CAMPO              | 4 anos (08 Semestres)           | 2016.2                                                                             |
| MEDICINA                                           | 6 anos (12 Semestres)           | 2014.2                                                                             |
| MEDICINA VETERINÁRIA                               | 5 anos (10 Semestres)           | 2015.2                                                                             |
| ZOOTECNIA                                          | 5 anos (10 Semestres)           | 2015.2                                                                             |

ITEM 5.3.1, alínea d

**Motivo:** o(a) candidato(a) para ser beneficiário da assistência estudantil, **não poderá ter vínculo empregatício ou exercer atividade formal remunerada**, exceto aquela advinda de suas atividades acadêmicas na UFERSA. Caso, a sua carteira digital ainda apresente um vínculo em "aberto", é necessário que você entre em contato com o empregador e solicite uma declaração que informe que o seu contrato já foi encerrado.

O que deve constar na declaração?

| $\checkmark$ | Dados pessoais do trabalhador                              |
|--------------|------------------------------------------------------------|
|              | (nome completo, data de nascimento, RG/CPF, endereço etc.) |
| $\checkmark$ | Dados da empresa ou pessoa física empregadora              |
| √            | Cargo exercido pelo trabalhador                            |
| √            | Jornada de trabalho (carga horário semanal ou mensal)      |
| $\checkmark$ | Data de início                                             |
| 1            | Data final (quando o vínculo empregatício já terminou)     |
| $\checkmark$ | Local, data e assinatura                                   |
|              |                                                            |

#### ITEM 5.3.1, alínea h

Motivo: O(a) candidato que já tiver sido contemplado em editais anteriores com o Auxílio inclusão digital equipamento não poderá concorrer novamente para esse mesmo auxílio e assim terá a sua inscrição indeferida.

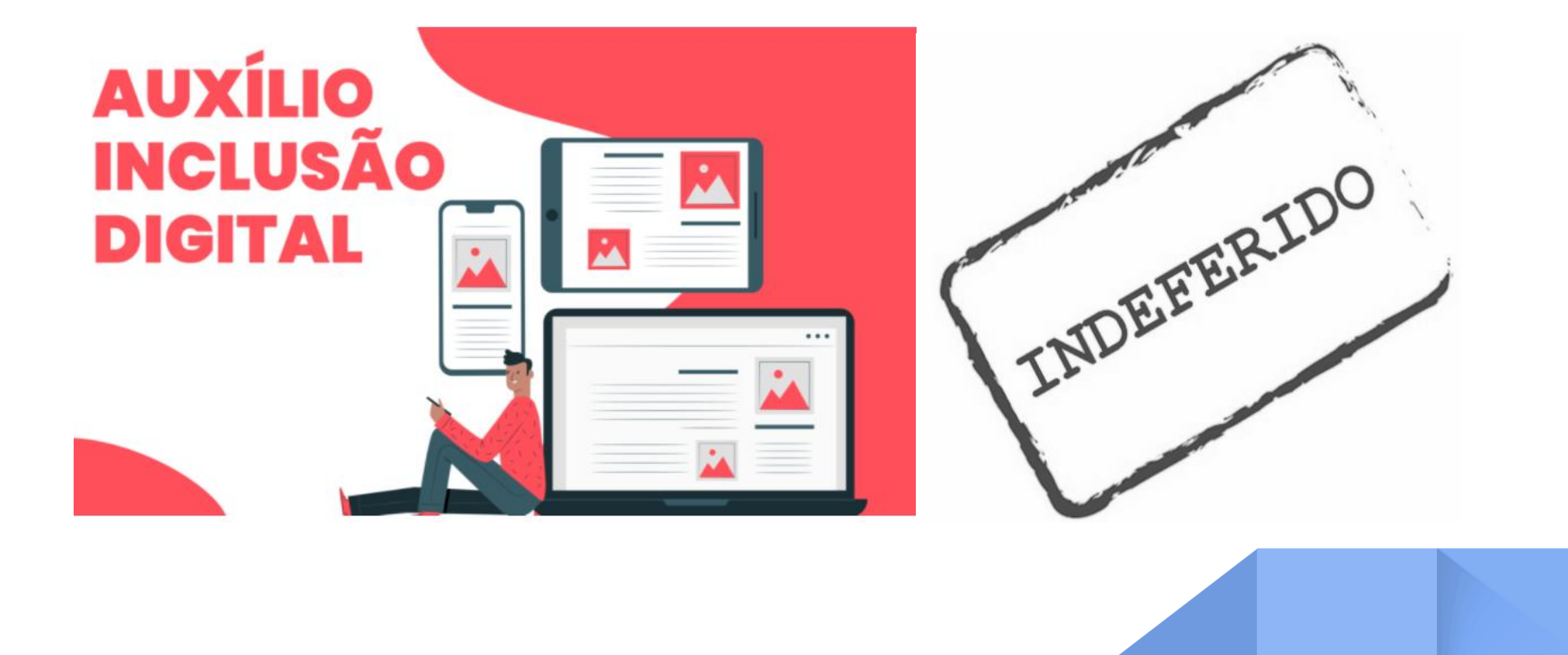

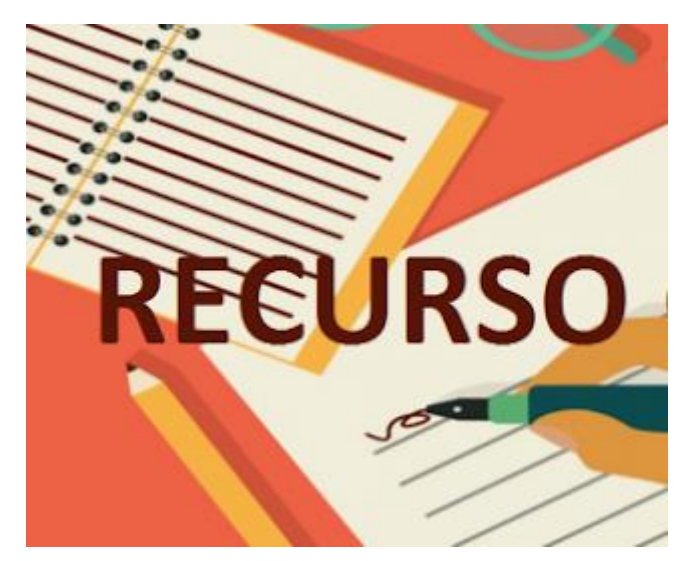

#### PARA REALIZAR UM RECURSO:

O(a) candidato(a) que desejar impetrar recurso ao Resultado Parcial desta seleção deverá preencher, no **prazo de até 02 (dois) dias úteis**, a contar da data de divulgação do resultado parcial, o Formulário de Recurso do seu respectivo Campus, conforme quadro a seguir:

Último dia para recurso: 11/08/2021

### Campus - Formulário de Recurso

Mossoró - Formulário de Recurso - <u>https://forms.gle/8VoeBgqdyBWtgS5D8</u> Angicos - Formulário de Recurso - <u>https://forms.gle/yHQUQCzwnZpJD7wGA</u> Caraúbas - Formulário de Recurso - <u>https://forms.gle/9H39tt7npJVN6jTT6</u> Pau dos Ferros - Formulário de Recurso - <u>https://forms.gle/rzPtXPEiGudCbNFV9</u>

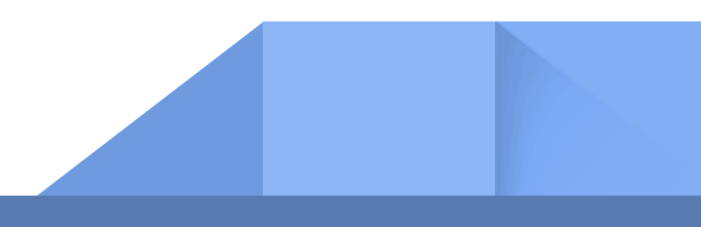

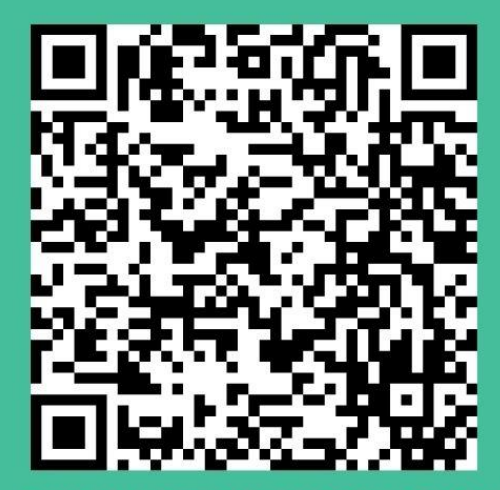

Se você irá recorrer na fase de recursos e tem dúvidas de como apresentar a documentação correta, consulte o tutorial de inscrição.

Tutorial de inscrição no Edital 05/2021

Para maiores informações consultar a PROAE ou a COAE do campus ao qual você está vinculado:

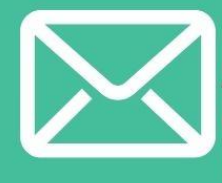

MOSSORÓ -programassociais.proae@ufersa.edu.br ANGICOS - coae.angicos@ufersa.edu.br CARAÚBAS - assuntosestudantis.caraubas@ufersa.edu.br PAU DOS FERROS - cae.pdf@ufersa.edu.br